# 內容

| 操作說明2                                 |
|---------------------------------------|
| 說明一、本網站瀏覽器支援版本及作業系統版本。2               |
| 說明二、如何安裝或啟動安控中介程式4                    |
| 說明三、選擇憑證種類6                           |
| 說明四、登入成功                              |
| 說明五、查閱信用報告8                           |
| 說明六、信用報告解密與顯示11                       |
| 說明七、歷史查閱記錄12                          |
| 說明八、信用評分12                            |
| 說明九、電子郵件通知服務                          |
| 說明十、電子發票聯徵載具14                        |
| 問題處理15                                |
| 問題一:若您使用的是 IE 瀏覽器,出現無法顯示網頁            |
| 問題二:元件錯誤代碼:(7001)未安裝或未啟動安控中介程式16      |
| 問題三:『自然人憑證』卡片密碼輸入錯誤及鎖卡17              |
| 問題四:系統錯誤代碼:(1112) 登入執行步驟:驗證用戶簽章,憑證已過期 |
|                                       |
| 問題五:系統錯誤代碼(1505)用戶端通知報告無法解密;元件錯誤代碼    |
| ((36930) 簽章憑證未受信任18                   |
| 問題六:系統錯誤代碼(1505)用戶端通知報告無法解密; 元件錯誤代碼   |
| ((36878) 金鑰解密失敗19                     |
| 問題七:其他19                              |

## 操作說明

### 說明一、本網站瀏覽器支援版本及作業系統版本。

說明:

- 本網站瀏覽器支援 IE11、Chrome、Firefox、EDGE,作業系統支援 Win7 / Win8 / Win10。(因微軟已宣告停止更新 IE8/IE9/IE10 瀏覽器以及 Win XP/Vista 作業系統,為了避免產生安全性問題,本網站將不提供 支援)
- 2. 如何確認瀏覽器類型

| 瀏覽器圖示 | 瀏覽器名稱                 |
|-------|-----------------------|
|       | Internet Explore (IE) |
| 0     | Chrome                |
|       | Firefox               |
| 9     | EDGE                  |

3. 如何確認 IE 瀏覽器版本

方法一:點選右上角的齒輪圖案 (圖一)→ 關於 Internet Explorer 方法二:點選工具列上的說明 (圖二)→ 關於 Internet Explorer

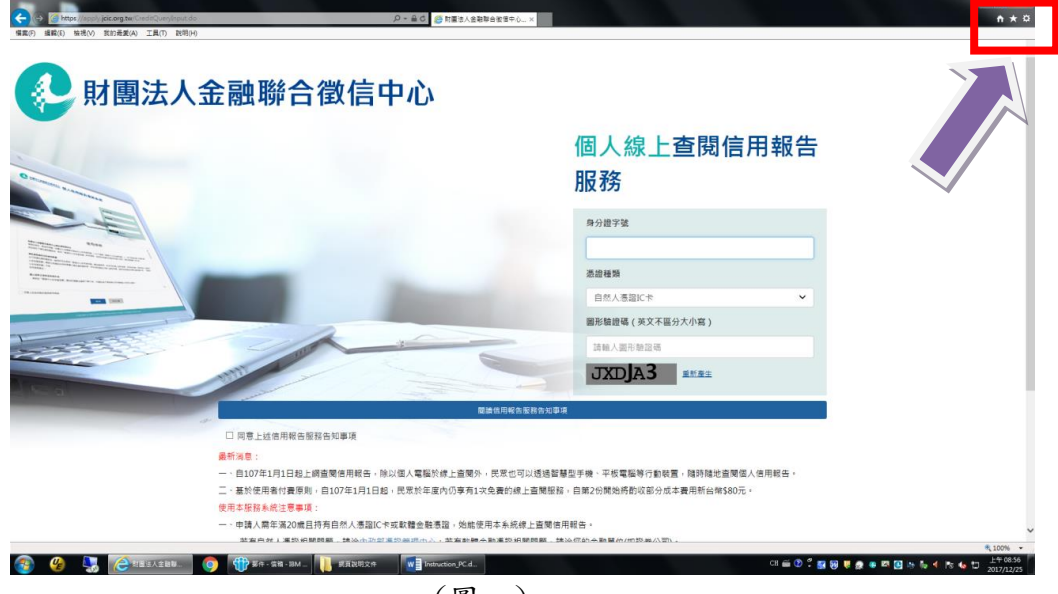

(圖一)

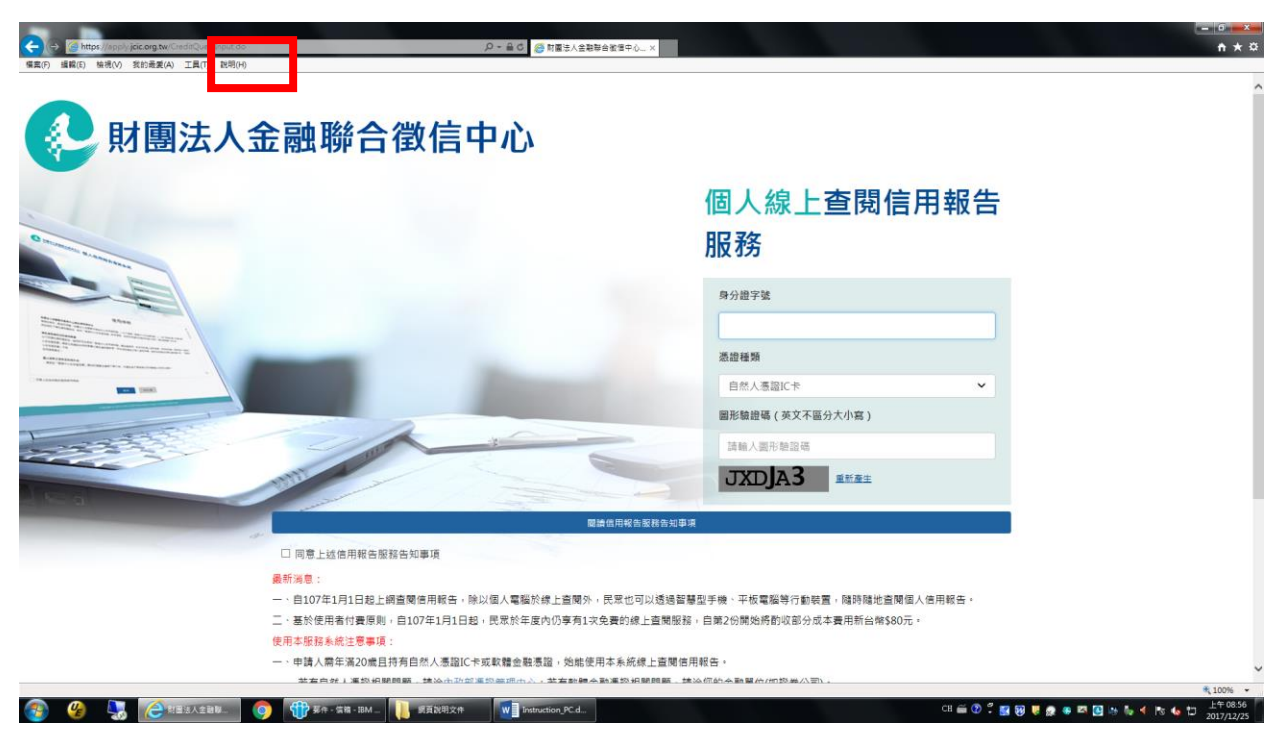

(圖二)

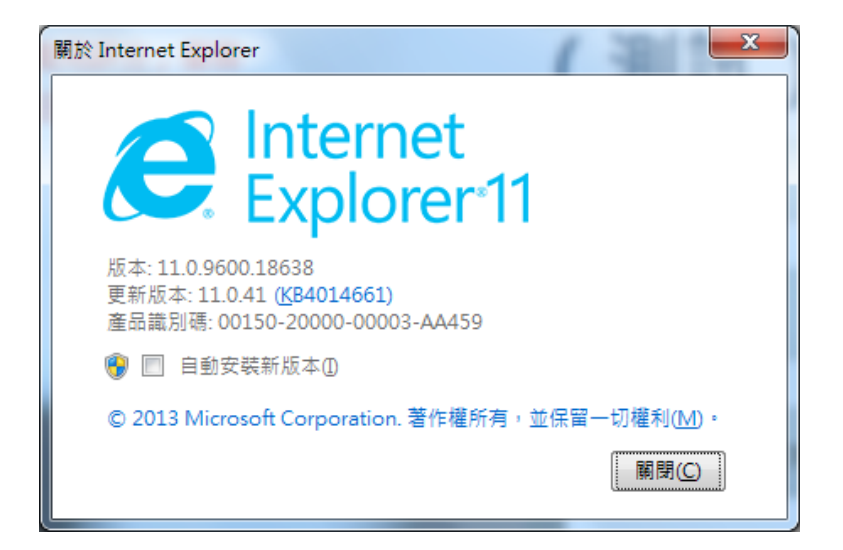

#### 說明二、如何安裝或啟動安控中介程式

說明:

 若您的系統未安裝或未啟動聯徵中心安控中介程式,頁面會彈出安控中介程 式下載訊息(圖一);若頁面未彈出安控中介程式下載訊息,請至頁面下方 註2的說明下載安裝版本(圖二),並以系統管理員的權限進行安裝,安裝完 成後請重新啟動瀏覽器;

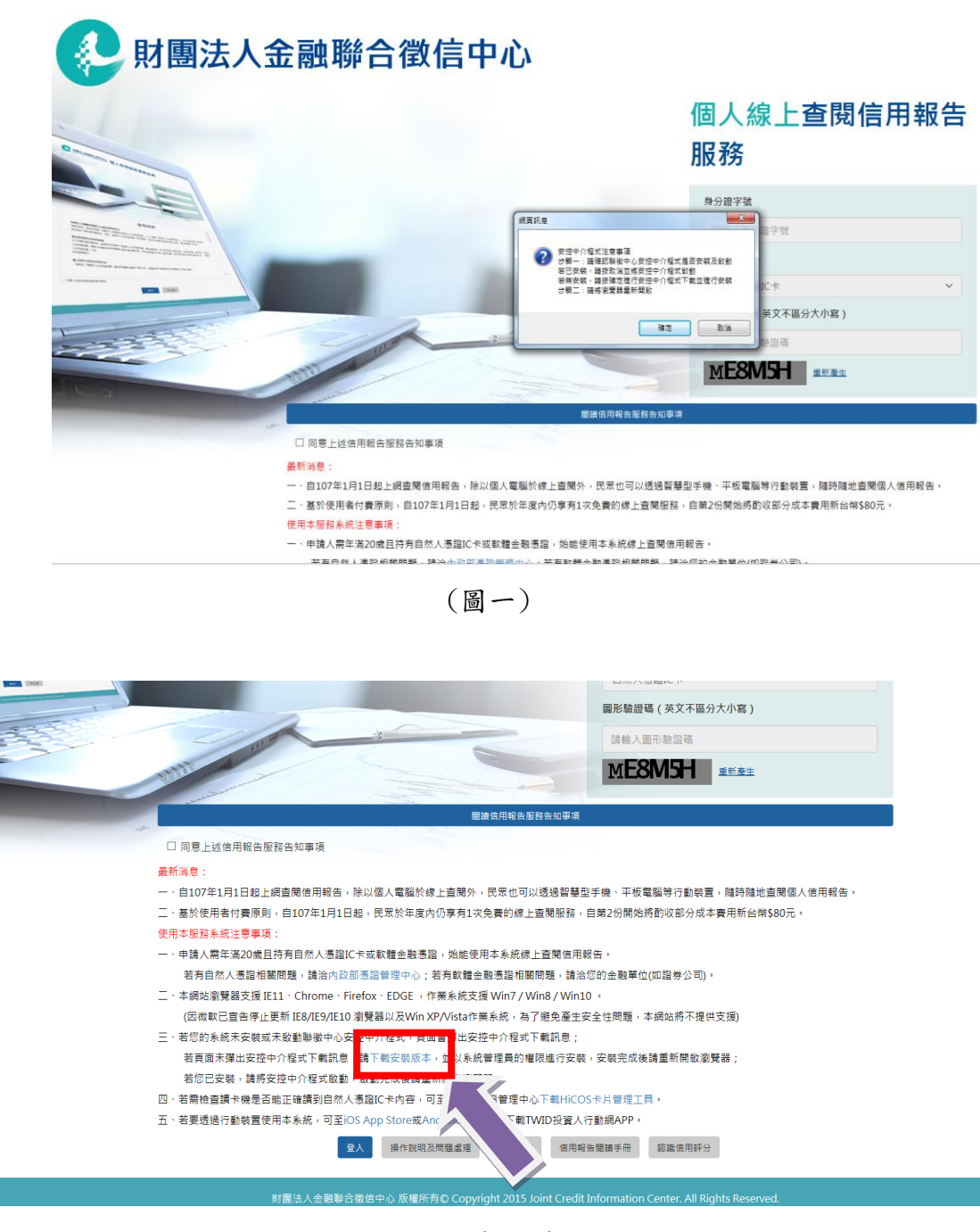

(圖二)

 若您已安裝,請將安控中介程式啟動(圖三),若成功啟動請查看右下角是否 有出現聯徵中心圖示(圖四)。

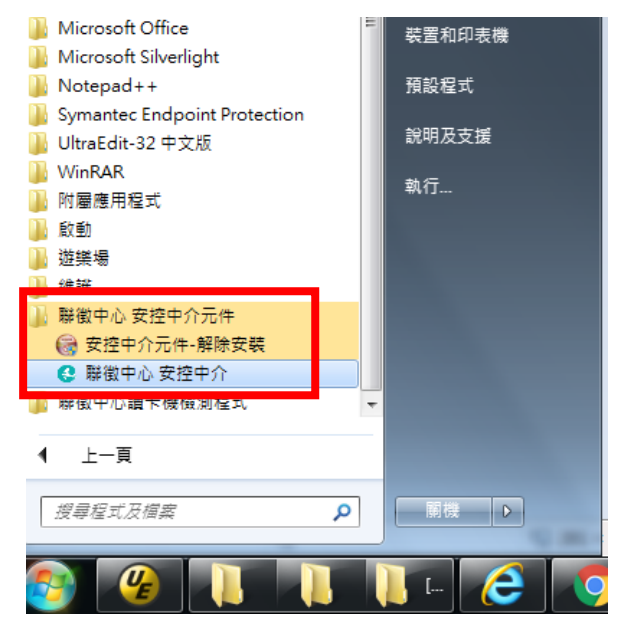

(圖三)

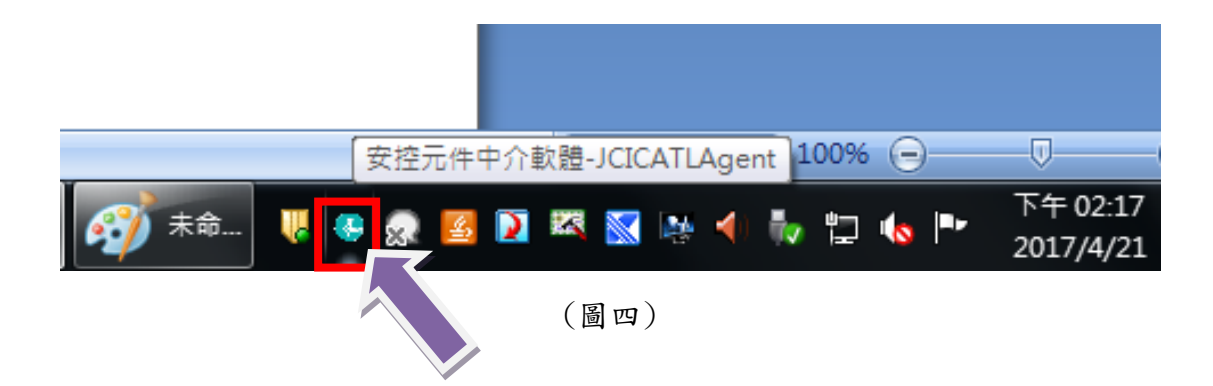

## 說明三、選擇憑證種類

| ● 財團法人金融聯合徵信                                            | 中心               |
|---------------------------------------------------------|------------------|
| O material and a second and                             | 個人線上查閱信用報告<br>服務 |
|                                                         | 身分證字號            |
| Billion Contraction Contraction Contraction Contraction | 請輸入身分證字號         |
|                                                         | 憑證種類             |
| · · · · · · · · · · · · · · · · · · ·                   | 自然人憑證10卡 軟體金融憑證  |
|                                                         | 圖形銀磁場(央关个國方人小局)  |
|                                                         | 請輸入圖形驗證碼         |
| I se al min d                                           |                  |
|                                                         | 關讀信用報告服務告知事項     |
| □ 同意上述信用報告服務告知事項                                        |                  |

## 若您是選擇「自然人憑證 IC 卡」 說明:

- 1. 請先安裝完成讀卡機的驅動程式,並且正確插入『自然人憑證』。
- 2. 請輸入 PIN (Personal identification number)碼 (IC 卡認碼)。

|                                                                                      | 憑證種類                    |
|--------------------------------------------------------------------------------------|-------------------------|
|                                                                                      | 自然人憑證IC卡 ✓              |
|                                                                                      | 圖形驗證碼(英文不區分大小寫)         |
|                                                                                      | rmtmfe                  |
|                                                                                      |                         |
| 閱讀信用報告服務告知事項                                                                         |                         |
| ☑ 同意上述信用報告服務告知事項                                                                     |                         |
| 最新湖急:<br>—、自107年1月1日起上網查閱借用報告,除以個人電腦於約<br>————————————————————————————————————       | 平板電腦等行動裝置,隨時隨地查閱個人信用報告。 |
|                                                                                      | MM的對化部分成本費用新台幣\$80元。    |
| 一、甲請人帶牛為20或且持有自然人憑證U下或軟確立戰:<br>若有自然人憑證相關問題,請治內政部憑證管理中心;若有軟體金融憑證相關問題,請治               | 合您的金融單位(如證券公司)。         |
| 二、本網站瀏覽器支援 IE11、Chrome、Firefox、EDGE,作業系統支援 Win7 / Win8 / Win1                        | 10 •                    |
| (因微軟已宣告停止更新 IE8/IE9/IE10 瀏覽器以及Win XP/Vista作業系統,為了避免產生)                               | 安全性問題,本網站將不提供支援)        |
| 二、右巡約条約未交裝或水型動程硬中心安控中介程式,員圖管理出安控中介程式「載訊息;<br>签首需未満半交拉由介绍守下新印色,镜下新交选版法,並約多約參得是的遵照進行交到 | 生、杂些完成後靖萧新開盼瀏馨哭·        |

- 若需檢查讀卡機是否能正確讀到 IC 卡內容,可至內政部憑證管理中心下載 HiCOS 卡片管理工具 http://moica.nat.gov.tw/download\_1.html
- 4. 若有自然人憑證相關問題,請洽內政部憑證管理中心。 http://moica.nat.gov.tw/

5. 【忘記 PIN 碼/鎖卡解碼】則請參考內政部網站 http://moica.nat.gov.tw/html/easygo/easygo.htm

### 若您是選擇「軟體金融憑證」

說明:

1. 請選擇軟體金融憑證檔案(pfx 檔案格式)儲存路徑,並輸入憑證密碼。

|                                                                                                    |                                                                                                    | 憑證種類                                                                                                |   |
|----------------------------------------------------------------------------------------------------|----------------------------------------------------------------------------------------------------|----------------------------------------------------------------------------------------------------|---|
|                                                                                                    |                                                                                                    | 軟體金融憑證                                                                                              | ~ |
|                                                                                                    |                                                                                                    | 圖形驗證碼(英文不區分大小寫)                                                                                     |   |
|                                                                                                    |                                                                                                    | rmtmfe                                                                                              |   |
|                                                                                                    |                                                                                                    |                                                                                                    |   |
| 4                                                                                                    | 輸入憑證檔案資訊                                                                                                    | X                                                                                                   |   |
| ☑ 同意上述信用報告服務告知事項                                                                                                    | 憑證檔案儲存路徑 : 瀏覽                                                                                                    |                                                                                                    |   |
| <ul> <li>最新減息:</li> <li>、自107年1月1日起上網查閱信用報告,除以個人電腦於結二、基於使用者付費原則,自107年1月1日起,民眾於年度可使用本服務系統注意事項:</li> <li>、申請人需年滿20歲且持有自然人憑證IC卡或軟體金融憑、若有自然人憑證相關問題,請洽內政部憑證管理中心;</li> <li>二、本網站瀏覽器支援IE11、Chrome、Firefox、EDGE,价<br/>(因微軟已宣告停止更新 IE8/IE9/IE10 瀏覽器以及Win X</li> <li>三、若您的系統未安裝或未啟動聯徵中心安控中介程式,頁面<br/>若頁面未彈出安控中介程式下載訊息,請下戰安裝版本<br/>若您已安裝,請將安控中介程式敵動,啟動完成後講重</li> </ul> | <ul> <li>輸入憑證密碼:</li> <li>確定</li> <li>取消</li> <li>確定</li> <li>取消</li> <li>P/Vista作業系統,為了避免產生安全</li> <li>面彈出安控中介程式下載訊息;</li> <li>,並以系統管理員的權限進行安裝,新</li> <li>新開啟瀏覽器。</li> </ul> | 平板電腦等行動裝置,隨時隨地查閱個人信用報告,<br>開始將酌收部分成本費用新台幣\$80元。<br>見單位(如證券公司)。<br>性性問題,本網站將不提供支援)<br>安裝完成後請重新開啟瀏覽器; | L |

2. 若您有軟體金融憑證相關問題,請洽您的金融單位(如證券公司)。。

說明四、登入成功

|             | 財團法人金融聯     | 合徵信中心                                   |
|-------------|-------------|-----------------------------------------|
| Col.        |             |                                         |
| 首頁          | ○信用報告服務登入成功 |                                         |
| 查閱信用報告      |             |                                         |
| 歷史查閱紀錄      |             | 信用報告服務登入成功 上次登入日期時間:2017/04/18 14:02:49 |
| 申請Email通知服務 |             |                                         |
| 登出          |             |                                         |

說明:

首頁會顯示上次登入日期及時間

### 說明五、查閱信用報告

| 首頁          | ● 查閱信用報告                                                                              |
|-------------|---------------------------------------------------------------------------------------|
| 查閱信用報告      |                                                                                       |
| 歷史查閱紀錄      | 查詢理由(*必選) ── 请選辑 ──                                                                   |
| 申請Email通知服務 | 加查項目 口 信用評分                                                                           |
| 登出          | 設定文件開設密碼                                                                              |
|             | 如欲設定「文件開啟密碼」請勾選此欄。系統將預設密碼為身分證字號後6碼,台牌可自行修改密碼。<br>若申講時有勾選此欄者,日後開啟信用報告文件時都須額外輸入「文件開啟密碼」 |
|             | 送出                                                                                    |
|             |                                                                                       |

說明:

- 1. 請勾選查詢理由(必選)。
- 2. 請自行選擇是否加查信用評分。
- 3. 請自行選擇是否設定文件開啟密碼。
  - 如欲設定「文件開啟密碼」請勾選此欄,系統將預設密碼為身分證字號 後6碼,台端亦可自行修改密碼(最多長度為10個英文數字)。

- 若申請時有勾選此欄者,日後開啟信用報告 PDF 文件時都須額外輸入
   「文件開啟密碼」。
- 4. 按下送出後,系統會判斷當事人是否為當年度首次查閱信用報告
  - ▶ 若為首次查閱(無須進入付費流程),系統會直接產生信用報告(圖一)

| 😔 財團法人金融聯合徵信中心 |          |           |
|----------------|----------|-----------|
| 信用報告產教完畢       | NY21 Mar |           |
| 首页             |          | 返回上頁      |
| 查閱信用報告         |          |           |
| 歷史查閱記錄         |          |           |
| 電子郵件通知服務       | 信用報告下    | 載中,請稍候。。。 |
| 電子發票辭徵載具       |          |           |
| 登出             |          |           |
|                | (圖一)     |           |

若為非首次查閱(進入付費流程),請先選擇電子發票開理方式(圖二), 確認後按下前往付款進入信用卡刷卡頁面(圖三),填入正確的信用卡資 料後按下確認付款,信用卡資料確認無誤後顯示付款成功(圖四),按下 下一步可產生信用報告。

| 🧈 財團法人金融聯合徵信中心         |                                            |  |  |  |
|------------------------|--------------------------------------------|--|--|--|
|                        |                                            |  |  |  |
| 44 7F                  | ○此次查閱值用報告帶收費                               |  |  |  |
| 目見                     | 收費金額 80                                    |  |  |  |
| 查開信用報告                 | ● 請選擇電子發票開立方式                              |  |  |  |
| 原中古關記錄                 | ● 捐贈發票 ○ 斟徵載員 ○ 手機修碼載員 ○ 自然人憑證載具 ○ 電子發票證明聯 |  |  |  |
| 运入,当时1803 <b>外</b>     | - 週購團體變心碼* 9231106  2 財團法人宣纂聯私立場德養護院       |  |  |  |
| 電子郵件通知服務               | 龐純面積色知事項                                   |  |  |  |
| ティの一脳治療目               |                                            |  |  |  |
| 46 丁 52 m 49 13 46 5 4 | 府任何数 取消                                    |  |  |  |
| 登出                     |                                            |  |  |  |
|                        |                                            |  |  |  |
|                        | (圖二)                                       |  |  |  |

| 🚺 財團法人金融聯                                                                                                | 合徵信中心                                                                                   |
|----------------------------------------------------------------------------------------------------|-----------------------------------------------------------------------------------------|
| <ul> <li>首页</li> <li>直砌估用服告</li> <li>歴史直砌記録</li> <li>電子 经用通知服務</li> <li>電子 公果製微載具</li> <li>量出</li> </ul> |                                                                                         |
|                                                                                                    | 財團法人金融聯合衛告中心 版權所有© Copyright 2015 Joint Credit Information Center. All Rights Reserved. |
|                                                                                                    | (圖三)                                                                                    |
| 財團法人金融                                                                                                   | 聯合徵信中心                                                                                  |
| all all all all all all all all all all                                                                  |                                                                                         |
| (                                                                                                    | ○ 付款結果                                                                                  |
| 查閱信用報告                                                                                                   | 付款成功                                                                                    |
| 歷史查閱記錄                                                                                                   |                                                                                         |
| 電子郵件通知服務                                                                                                 |                                                                                         |
| 電子發票聯徵載具                                                                                                 |                                                                                         |
| 登出                                                                                                    |                                                                                         |
|                                                                                                    |                                                                                         |
|                                                                                                    |                                                                                         |
|                                                                                                    |                                                                                         |
|                                                                                                    | (                                                                                       |

(圖四)

## 說明六、信用報告解密與顯示

🜔 財團法人金融聯合徵信中心

說明:

 信用報告產製完畢後請輸入自然人憑證 IC 卡密碼或軟體金融憑證密碼進行 報告解密(圖一)。

| 🚯 財團法人金融 | 聯合徵信中心   |      |                                                                                                    |                |   |
|----------|----------|------|----------------------------------------------------------------------------------------------------|----------------|---|
|          | 信用報告蓋髮完團 | 1121 | and the second second s | 12-4           | - |
| 首頁       |          |      |                                                                                                    | 返回上東           |   |
| 查閱信用報告   |          |      | · ● ▲ ↓ C - 上海道・                                                                                                    |                |   |
| 歷史查閱記錄   |          |      | 福定                                                                                                    | NOX 324        |   |
| 電子郵件通知服務 |          |      |                                                                                                    | 信用報告下載中,請稍候。。。 |   |
| 電子發票聯徵載具 |          |      |                                                                                                    |                |   |
| 登出       |          |      |                                                                                                    |                |   |
|          | I        | (圖一) |                                                                                                    |                |   |

2. 信用報告解密成功後,請自行選擇信用報告儲存路徑(圖二)

| <b>省</b> 頁<br>查閱信用報告 | 信用歌首座教元 <b>举</b><br>短回上頁                                                 |
|----------------------|--------------------------------------------------------------------------|
| 歷史查開記錄               |                                                                          |
| 電子郵件通知服務<br>電子發票聯徵載具 |                                                                          |
| 登出                   | ●二千年年(N): (monitrivities)(2021年21) (千年後の)<br>字句時望(1): [DDF False (* pdf) |
|                      | (圖二)                                                                     |

## 說明七、歷史查閱記錄

| 🚺 財團法人金        | 融聯合徵信中心                    |                |        |      |      |
|----------------|----------------------------|----------------|--------|------|------|
|                |                            | 1000           |        |      |      |
| ăğ             | ●以下熱最近二年度(105年-106年)直關信用報告 | 訂單紀錄           |        |      |      |
| <b>法国际</b> 田坦生 | 訂單時間                       | 訂單編號           | 訂單狀態   | 發栗資訊 | 查阅明細 |
| 直测信用報告         | 2017/12/18 18:00:31        | O1061218000006 | 已刷卡待扣款 | 設票資訊 | 查聞明細 |
| 歷史查測記錄         | 2017/12/18 17:58:26        | O1061218000004 | 已刷卡待扣款 | 發票資訊 | 查闡明細 |
| 電子郵件通知服務       | 2017/12/15 10:53:20        | 01061215000004 | 己剛や待扣款 | 發票資訊 | 查閱明細 |
| 電子發票聯徵載具       | 2017/12/14 17:51:03        | O1061214000008 | 已則卡待扣款 | 發票資訊 | 查開明細 |
| 登出             | 2017/12/14 17:47:45        | O1061214000006 | 已退款    | 發票資訊 | 查闡明細 |

說明:

- 1. 顯示最近兩個年度的信用報告訂單記錄。
- 2. 點選發票資訊可查詢已開立的電子發票資訊。
- 3. 點選查閱明細可查詢該筆訂單產生的信用報告查閱記錄。

### 說明八、信用評分

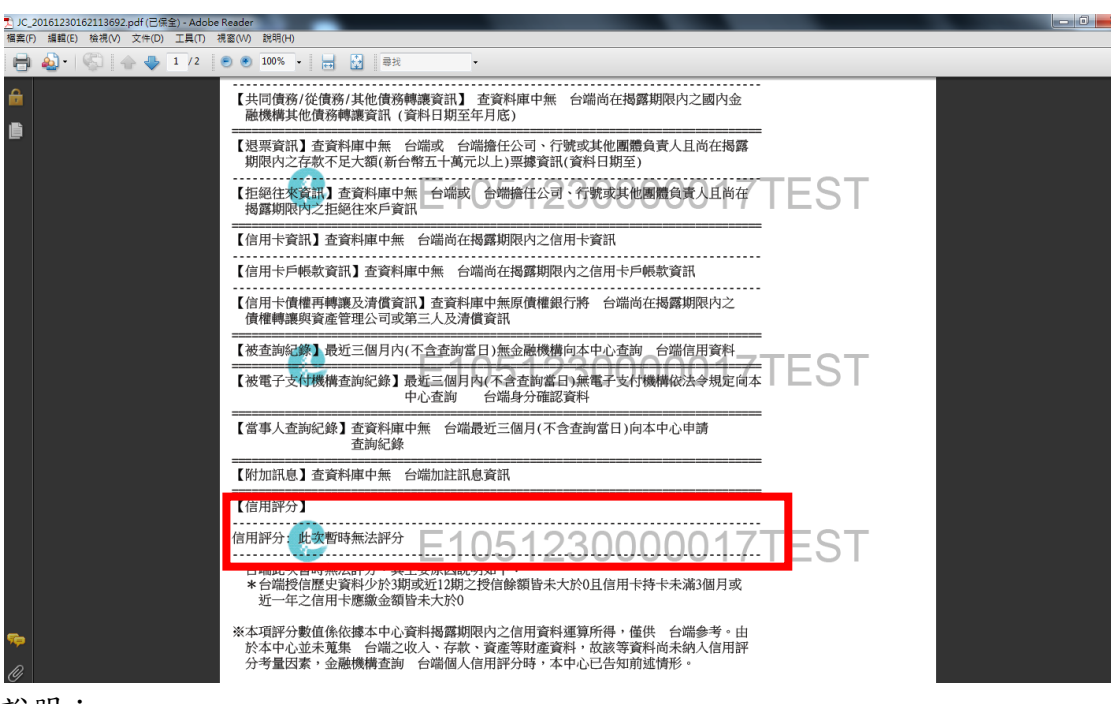

說明:

信用評分出現在報告下方的位置

### 說明九、電子郵件通知服務

|              | 財團法人金融聯合徵信中心       |        |
|--------------|--------------------|--------|
| ICA          |                    |        |
| 首頁<br>查閱信用報告 | ● 您尚未申請 Email 通知服務 |        |
| 展中杰朗纪统       | 電子郵件信箱(Email)      | 上次更新時間 |
| 電子郵件通知服務     | 直無資料               |        |
| 登出           | 新始                 |        |

說明:

- 1. 本服務每人僅限使用一個電子郵件信箱;本服務申請後,可作變更或取消。
- 2. 本服務通知內容包括:
  - (1)金融機構以「新業務申請」為查詢理由,查詢您的信用資料。
  - (2)本中心受理您以「委託他人臨櫃」方式,辦理您的信用報告/金融機構債 權人清冊。
  - (3)本中心受理您以「郵寄」方式,辦理您的信用報告/金融機構債權人清冊。
- 本中心於您申請本服務後,將在前項查詢日/受理日之次日,以電子郵件方 式通知您。

## 說明十、電子發票聯徵載具

| 財團法人金融   | 聯合徵信中心                                                                                                    |                     |  |  |  |  |
|----------|----------------------------------------------------------------------------------------------------|---------------------|--|--|--|--|
| Ϋ́Ξ.     | <ul> <li>● 聯徵載具資訊</li> </ul>                                                                                                    |                     |  |  |  |  |
|          | 載具編號                                                                                                    | JCIC10611240001     |  |  |  |  |
| 查閱信用報告   | 姓名                                                                                                    | test                |  |  |  |  |
| 歷史查閱記錄   | 電子郵件                                                                                                    | test@test.org.tw    |  |  |  |  |
| 電子郵件通知服務 | 聯絡電話                                                                                                    | 091000000           |  |  |  |  |
|          | 發票寄送地址                                                                                                    | 重慶南路一段2號            |  |  |  |  |
| 電子發票聯徵載具 | 載具狀態                                                                                                    | 已註冊                 |  |  |  |  |
| 登出       | 註冊時間                                                                                                    | 2017/11/24 15:01:53 |  |  |  |  |
|          | 上次更新時間                                                                                                    | 2017/12/18 18:23:56 |  |  |  |  |
|          | 一、按下歸戶後,會運出財政部電子發票整合服務平台歸戶頁面,請使用者自行歸戶;若有歸戶及電子發票相關問題,請給財政部電子發票整合服務平台<br>(若無理出財政部電子發票整合服務平台歸戶頁面,請將邀覽整設定允許運出現面)<br>二。若您使用的是能瀏覽器,請將財政部電子發票整合服務平台(https://www.test.einvoice.nat.gov.tw)加入信任網站,若無可能無法正常顯示歸戶頁面。<br>歸戶 更改 |                     |  |  |  |  |
|          |                                                                                                    |                     |  |  |  |  |

(圖一)

說明:

- 1. 須先註冊完成,電子發票開立方式才可選擇聯徵載具。
- 2. 註冊完成後(圖一),系統會配與當事人唯一的聯徵載具編號。
- 按下歸戶,系統會另外開啟財政部電子發票整合服務平台歸戶頁面(圖二), 請當事人自行選擇是否前往歸戶。

(圖二)

×

# 問題處理

問題一:若您使用的是 IE 瀏覽器,出現無法顯示網頁

無法顯示此網頁

開設(通用) 起定中的 TLS 1.0 ~ TLS 1.1 與 TLS 1.2 所被再看就重新操成到 https://apply/clc.org/ts/w/ 如果有過度生活局部。可能是局為此關防使用不支援的通訊協定或加 密套件。例如 RC4 (詳細實料的機結),而這是不安全的。請連結忽的網站系統管理員。 雖實驗理

- ○ ● ● 無法顧示此網頁

說明:

因資安考量,線上查閱信用報告服務僅提供當事人在國內線上申請使用,從國外 連線會被阻擋,會顯示無法顯示網頁;若當事人在國內連線仍顯示無法顯示網頁, 請調整IE設定,如下圖所示:

| 工具 → 網際網路選項 → 進階 → 將TLS打勾                                                                                                    |  |  |  |  |
|----------------------------------------------------------------------------------------------------|--|--|--|--|
| 網際網路選項 ? 2                                                                                                    |  |  |  |  |
| 一般         安全性         隱私權         內容         連線         程式         進階           設定                                                                                                    |  |  |  |  |
| <ul> <li>✓ 九許檔案中的主動式內容在我的電腦上執行*</li> <li>切換安全性與非安全性模式時發出營告</li> <li>✓ 如果 POST 提交被重新導向到不允許張貼的區域時發ะ</li> <li>即使簽章無效也允許執行或安裝軟體</li> <li>● 使用 SSL 2.0</li> <li>✓ 使用 SSL 3.0</li> <li>✓ 使用 TLS 1.0</li> <li>✓ 使用 TLS 1.1</li> <li>✓ 使用 TLS 1.2</li> <li>✓ 酸用 DOM 儲存</li> </ul> |  |  |  |  |
| 殷用 SmartScreen 篩選工具     ↓                                                                                                    |  |  |  |  |
| *重新啟動電腦後才會生效                                                                                                    |  |  |  |  |
| 還原進階預設值(R)                                                                                                    |  |  |  |  |
| 重設 Internet Explorer 設定                                                                                                    |  |  |  |  |
| 將 Internet Explorer 的設定重設為預設設定。 重設 ③…                                                                                                    |  |  |  |  |
| 只有當瀏覽器處於無法使用狀態時,才能使用。                                                                                                    |  |  |  |  |
| 部分設定是由系統管理員所管理。                                                                                                    |  |  |  |  |
|                                                                                                    |  |  |  |  |
| 確定 取消 套用(A)                                                                                                    |  |  |  |  |

## 操作說明及問題處理(V.1061225)

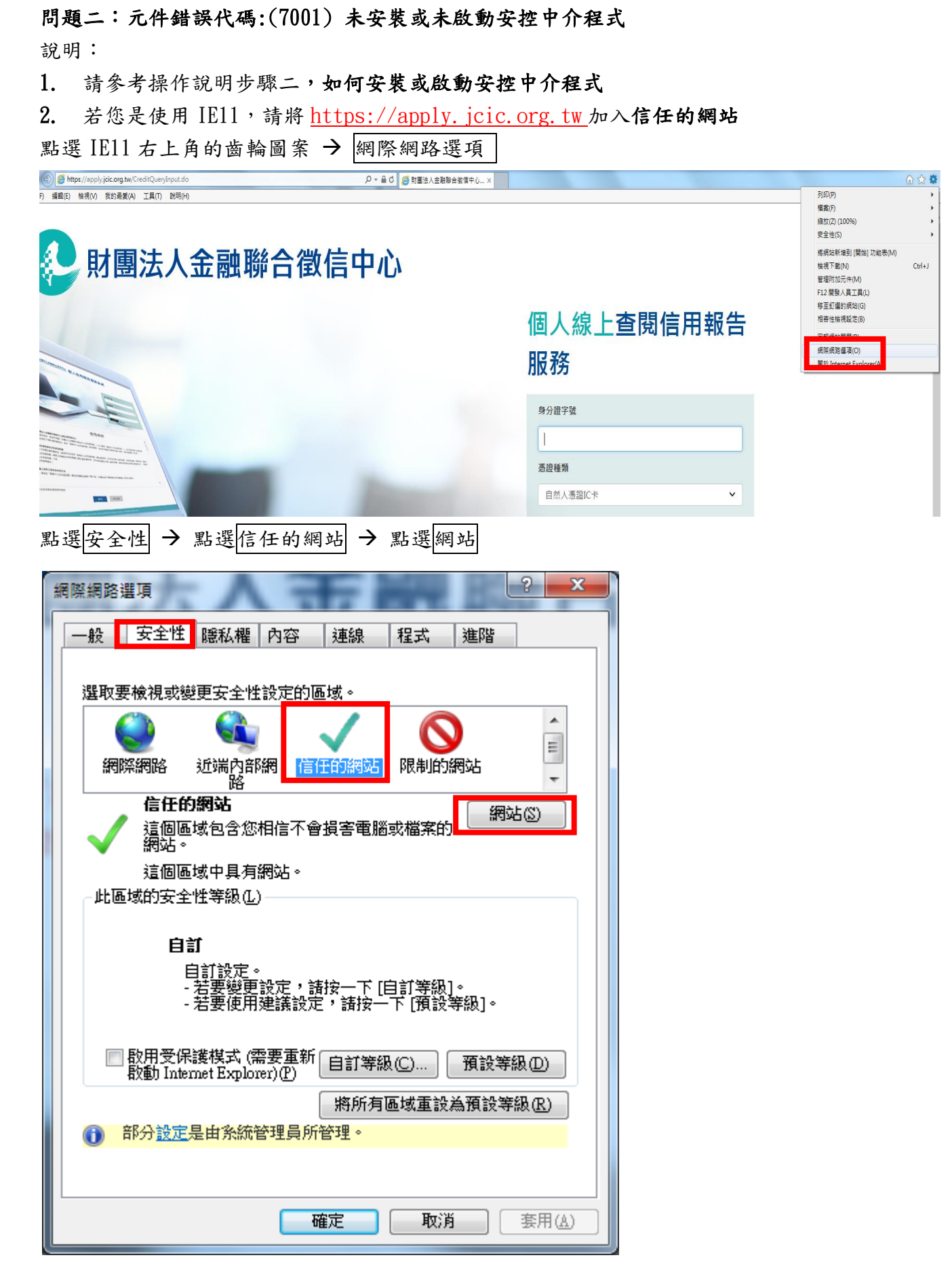

鍵入 <u>https://apply.jcic.org.tw</u> 並按新增

| 信任的網站                                     | ×              |  |  |  |  |
|-------------------------------------------|----------------|--|--|--|--|
| ✓ 您可從此區域新增及移除網站。這個區域的所有網站會使<br>用區域的安全性設定。 |                |  |  |  |  |
| 將這個網站新增到區域(D):                            |                |  |  |  |  |
| https://apply.jcic.org.tw                 | 新增(A)          |  |  |  |  |
| 網站(W):                                    |                |  |  |  |  |
|                                           | 移除( <u>R</u> ) |  |  |  |  |
|                                           |                |  |  |  |  |
| -                                         |                |  |  |  |  |
|                                           |                |  |  |  |  |
| ☑ 此區域內的所有網站需要伺服器驗證 (https:)③)             |                |  |  |  |  |
|                                           | 問題(の)          |  |  |  |  |
|                                           |                |  |  |  |  |

信任的網站新增完成後,請將 IE11 及中介程式重新啟動

#### 問題三:『自然人憑證』卡片密碼輸入錯誤及鎖卡

說明:

 PIN (Personal identification number)碼(IC卡認碼)輸入錯誤三次則 會『鎖卡』。

2. 【忘記 PIN 碼/鎖卡解碼】則請參考內政部網站

http://moica.nat.gov.tw/html/easygo/easygo.htm

問題四:系統錯誤代碼:(1112) 登入執行步驟:驗證用戶簽章,憑證已過期 說明:

憑證過期需至內政部憑證管中心申請憑證展期,請參閱

http://moica.nat.gov.tw/html/matter/20/index01.htm

問題五:系統錯誤代碼(1505)用戶端通知報告無法解密;元件錯誤代碼((36930) 簽章憑證未受信任 說明: 1. 請將語系設為中文(繁體,台灣) 2. 控制台 → 地區及語言 → 系統管理 → 請確認框框內是否為中文(繁體,台灣) 若不是,請在 變更系統地區設定中,選擇中文(繁體,台灣) 世區及語言 除統管理
 散迎書面及新的使用書幅戶
 撤視國際設定,並將國際設定複製到歡迎畫面、系統幅戶及新的使用書幅

🕞 複製設定(O)...

code 的程式顯示文字時,控制用以

🔋 變更系統地區設定(C)..

確定 取消 套用(▲)

j۵.

<u>顯示這些帳戶的詳細資訊</u> 非 Unicode 程式的語言 此設定 (系統地區設定) 可在了

非 Unicode 程式目前使用的語言: 中文 (繁體,台灣)

顯示的語言·

<u>什麼是系統地區設定?</u>

問題六:系統錯誤代碼(1505)用戶端通知報告無法解密; 元件錯誤代碼((36878) 金鑰解密失敗

說明:

請對安控中介程式按右建,點選重新啟動並將瀏覽器重新開啟

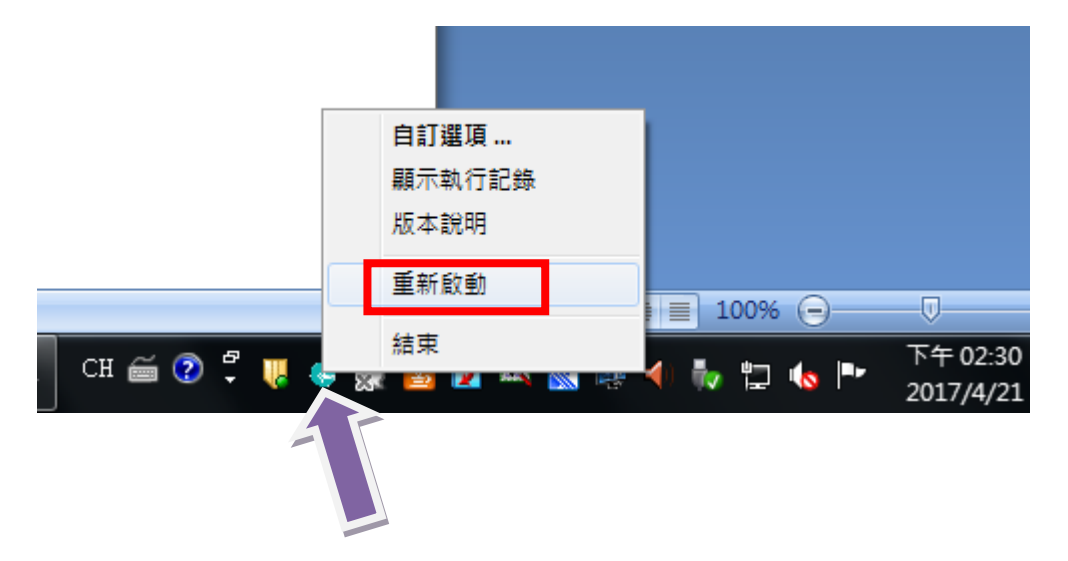

#### 問題七:其他

說明:

請稍後或待系統障礙排除後,再行重新登入申請網頁。